## 契約変更を行った場合のシステム入力について

<ケース例>

| 18年10月1日付 | 身体介護 30 時間(欄番号1)、          |  |
|-----------|----------------------------|--|
|           | 家事援助 30 時間(欄番号2)で締結した契約を   |  |
|           | $\downarrow$               |  |
| 19年4月1日から | 身体介護10時間(欄番号3)、            |  |
|           | 重度訪問介護 50 時間(欄番号4)に変更するケース |  |

<手順>

| FSD030 主たる事業所名正式名                       |                                       |  |  |  |  |  |
|-----------------------------------------|---------------------------------------|--|--|--|--|--|
| 市町村番号 23100 受給者番号 000000<br>「「地域生活支援事業受 | 1<br>契約日(終了日) [[19/04/01]] 検索 2<br>総書 |  |  |  |  |  |
| 受給者氏名 テスト氏名<br>報告先市町村名 23100 名古屋市       |                                       |  |  |  |  |  |
| 欄番号 サービス内容                              | 支給量   理由                              |  |  |  |  |  |
| サービス提供終了日                               | 既支給量終了理由                              |  |  |  |  |  |
| ▶ 01 11 居宅介護 身体介護                       | 30 前回までに入力された契約情報 選択 -                |  |  |  |  |  |
| 02 11 居宅介護 家事援助                         | 30 前回までに入力された契約情報 選択                  |  |  |  |  |  |
|                                         |                                       |  |  |  |  |  |
| 契約管理画面                                  | × 3<br>の契約消費報を基に契約データを作成します。          |  |  |  |  |  |
|                                         |                                       |  |  |  |  |  |
|                                         | 入力内容の<br>キャンセル                        |  |  |  |  |  |
| <u>報告日</u>                              |                                       |  |  |  |  |  |
| キャンセル 契約内容 登録                           | 蒙 修正 削除 メニュー                          |  |  |  |  |  |

「契約日(終了日)」欄に「H19/04/01」と入力する。

②「検索」ボタンを押下する。

③「直近の契約情報を基に契約データを作成します。」と表示される→「OK」を押下する。

まず、欄番号「1」の身体介護30時間を「契約の変更(に伴う終了)」します。

| FSD030 主たる事業所名正式名                                                            |                        |  |  |  |  |  |
|------------------------------------------------------------------------------|------------------------|--|--|--|--|--|
| <b>市町村番号 23100 受給者番号 0000000101 契約日(終了日) H19/04/01 →</b> 検索<br>■ 地域生活支援事業受給者 |                        |  |  |  |  |  |
| 受給者氏名 テスト氏名<br>報告先市町村名 23100 名古屋市                                            |                        |  |  |  |  |  |
| 欄番号 サービス内容                                                                   | 支給量   理由               |  |  |  |  |  |
| サービス提供終了日                                                                    | 既支給量 終了理由 (4)          |  |  |  |  |  |
| 01 11 居宅介護 身体介護                                                              | 30 前回までに入力された契約情報 選択 - |  |  |  |  |  |
| ▶ 02  11  居宅介護 家事援助                                                          |                        |  |  |  |  |  |
|                                                                              |                        |  |  |  |  |  |
|                                                                              |                        |  |  |  |  |  |
|                                                                              |                        |  |  |  |  |  |
|                                                                              |                        |  |  |  |  |  |
| H19/3/31                                                                     | 30 契約の変更 ・ 追加 変更 6     |  |  |  |  |  |
| 3                                                                            | 入力内容の                  |  |  |  |  |  |
|                                                                              | <u>+++&gt;+</u>        |  |  |  |  |  |
|                                                                              |                        |  |  |  |  |  |
| <u>報告日</u>                                                                   |                        |  |  |  |  |  |
|                                                                              |                        |  |  |  |  |  |
| 初後世際                                                                         |                        |  |  |  |  |  |
| キャンセル<br>                                                                    | 修正 削除 メニュー             |  |  |  |  |  |
|                                                                              |                        |  |  |  |  |  |

④「欄番号1 身体介護 30 時間」行の「選択」ボタンを押下します。

⑤19年4月1日から契約変更するため、以下の通り入力します。

「サービス提供終了日」欄に「H19/03/31」

「既支給量」欄に任意の支給量(例は30時間)を入力

「終了理由」欄に「契約の変更」

⑥「変更」ボタンを押下します。

次に、欄番号「2」の家事援助30時間を「契約の終了」します。

| FSD030 主たる事                                                                  | FSD030 主たる事業所名正式名                 |               |              |                |  |  |
|------------------------------------------------------------------------------|-----------------------------------|---------------|--------------|----------------|--|--|
| <b>市町村番号 23100 受給者番号 0000000101 契約日(終了日) 田19/04/01 →</b> 検索<br>■ 地域生活支援事業受給者 |                                   |               |              |                |  |  |
| 受給者氏名 テスト氏名<br>報告先市町村名 23100 名古屋市                                            |                                   |               |              |                |  |  |
| 欄番号 サー                                                                       | ・ビス内容                             | 支給量型由         | -            |                |  |  |
|                                                                              | サービス提供終了日                         | 既支給量 終了理      | <u>±</u>     |                |  |  |
| 01 11                                                                        | 居宅介護 身体介護                         | 30 前回まて       | に入力された契約情報   | 選択             |  |  |
|                                                                              | H19/3/31                          | 30 契約の変       | 更            |                |  |  |
| ▶ 02 11                                                                      | 居宅介護家事援助                          | 30 前回まて       | に入力された契約情報   |                |  |  |
|                                                                              |                                   |               |              |                |  |  |
|                                                                              |                                   |               |              | ¥              |  |  |
| 02 11                                                                        | <u>-</u> [居宅介護 家事援助 -<br>H19/3/31 | 30<br>30 契約のA | ▼<br>        | 追加 変更 9        |  |  |
| <u>報告</u>                                                                    |                                   |               |              | 大川内谷の<br>キャンセル |  |  |
|                                                                              |                                   |               |              |                |  |  |
| キャンセ                                                                         | ル 契約内容<br>報告書 登録                  | 1             | <b>資正</b> 削除 | *==-           |  |  |

⑦「欄番号2 家事援助 30 時間」行の「選択」ボタンを押下します。

⑧19年4月1日から契約変更するため、以下の通り入力します。

「サービス提供終了日」欄に「H19/03/31」

「既支給量」欄に任意の支給量(例は30時間)を入力

「終了理由」欄に「契約の終了」

⑨「変更」ボタンを押下します。

次に、欄番号「3」で新たな「身体介護10時間」の契約内容を入力します。

| FSD030 主たる事業所名正式名                                                            |       |      |              |        |    |      |           |       |                |    |
|------------------------------------------------------------------------------|-------|------|--------------|--------|----|------|-----------|-------|----------------|----|
| <b>市町村番号 23100 受給者番号 0000000101 契約日(終了日) 田19/04/01</b> ● 検索<br>■ 地域生活支援事業受給者 |       |      |              |        |    |      |           |       |                |    |
| 受給者氏名 テスト氏名<br>報告先市町村名 23100 名古屋市                                            |       |      |              |        |    |      |           |       |                |    |
|                                                                              | 欄番号 1 | サービ  | ス内容          |        |    | 支給量  | 理由        |       |                |    |
|                                                                              |       |      | サービス提        | 供終了日   |    | 既支給量 | 終了理由      |       |                |    |
|                                                                              | 01    | 11 , | 居宅介護 身       | /体介護   |    | 30   | 前回までに入力され | た契約情報 | 選択             | -  |
|                                                                              |       |      | H19/3,       | /31    |    | 30   | 契約の変更     |       |                |    |
|                                                                              | ▶ 02  | 11 , | 居宅介護 篆       | 事援助    |    | 30   | 前回までに入力され | た契約情報 |                |    |
|                                                                              |       |      | H19/3,       | /31    |    | 30   | 契約の終了     |       |                |    |
| (10                                                                          |       |      |              |        |    |      |           |       |                |    |
|                                                                              | 03    | 11 - | [ 居宅介護  <br> | 身体介護   | •  | 10   | 契約の変更<br> | -     | 追加 変更          |    |
|                                                                              | 報告    | ÷ 日∬ |              |        |    |      |           |       | 入力内容の<br>キャンセル |    |
|                                                                              | キャン   | レセル  | <b>?</b>     | 約內容報告書 | 登録 | k    | 修正        | 削除    | <i>*=</i>      | 2~ |

⑩入力用欄に、以下の通り入力します。

「欄番号」欄に「3」

「サービス内容欄」に「居宅介護 身体介護」

「支給量」欄に「10」

「理由」欄に「契約の変更」

⑪「追加」ボタンを押下します。

最後に、欄番号「4」で新たに契約する「重度訪問介護」の情報を入力します。

| FSD030 主たる事業所名正式名                                                     |                |             |          |                |                |  |
|-----------------------------------------------------------------------|----------------|-------------|----------|----------------|----------------|--|
| 市町村番号 23100 受給者番号 0000000101 契約日(終了日) H19/04/01 ・ 検索<br>■ 地域生活支援事業受給者 |                |             |          |                |                |  |
| 受給者氏名 テスト氏名<br>報告先市町村名 23100 名古屋市                                     |                |             |          |                |                |  |
|                                                                       | 欄番号サート         | ごス内容        | 支給量      | 理由             |                |  |
|                                                                       |                | サービス提供終了日   | 既支給量     | 終了理由           |                |  |
|                                                                       | 01 11          | 居宅介護 身体介護   | 30       | 前回までに入力された契約情報 | ▲              |  |
|                                                                       |                | H19/3/31    | 30       | 契約の変更          |                |  |
|                                                                       | 02 11          | 居宅介護 家事援助   | 30       | 前回までに入力された契約情報 |                |  |
|                                                                       |                | H19/3/31    | 30       | 契約の終了          |                |  |
|                                                                       | ▶ <u>03</u> 11 | 居宅介護 身体介護   | 10       | 契約の変更          |                |  |
|                                                                       |                |             |          |                |                |  |
| (12                                                                   |                |             |          |                | 13             |  |
|                                                                       | 04 12 -        | 重訪 その他      | <u> </u> |                | 追加 変更          |  |
|                                                                       |                |             |          |                | 入力内容の<br>キャンセル |  |
|                                                                       |                |             |          |                |                |  |
|                                                                       | キャンセル          | 契約內容<br>報告書 | 登録       | 14 修正 削除       | *==-           |  |

12入力用欄に、以下の通り入力します。

「欄番号」欄に「4」 「サービス内容欄」に「重訪」(例は、「その他」の場合) 「支給量」欄に「50」 「理由」欄に「新規契約」

13「追加」ボタンを押下します。

⑭全ての入力終了後、「登録」ボタンを押下します。

19年4月1日付の契約変更の届出(及び契約データ提出)は、19年4月提供サービス分の請求 データ等とあわせて提出してください。

「06バッチメニュー」の「4契約データ作成」で「提供年月」を「H19/4」を指定する ことで19年4月1日付データが作成されます。